# the Fasting Method

Live Session Registration Instructions Desktop & Mobile

Transformations: Mindset & Behavior Masterclass

## **Desktop Instructions**

## **IMPORTANT:** You must register in advance for all sessions.

**Step 1:** From your homepage click "Book Appointment". Or Click "Appointments" from the menu then click "Book Appointment".

Step 2: Select The Fasting Method Masterclass as your provider.

Step 3: Choose Transformations Masterclass Q&A.

**Step 4:** Select the Date and Time of your class. Click Confirm Appointment.

**Step 5:** Repeat for all 4 Q&As. See your course syllabus for dates to schedule.

Step 6: Choose Transformations Masterclass Workshop

**Step 7:** Select the Date and Time of your class. Click Confirm Appointment.

Step 8: Repeat for all 4 workshops. See your course syllabus for dates to schedule.

Once you have successfully registered for the session, you will immediately receive a confirmation from the website as well as to your email. You can also add the session to your own personal calendar.

**Step 9:** Join the live session on the date/time scheduled. Sign into your TFM account and click on "Appointments". You will see a list of your upcoming sessions that you had registered for. The "Join Call" button will appear 10 minutes prior to the start of the live session. Alternative Method: Find your confirmation email that you received after registering. Click on the "Join Zoom Call" button.

#### **Mobile App Instructions**

## **IMPORTANT:** You must register in advance for all sessions.

Step 1: From your homepage click "Schedule Session". Or click "Sessions" then click "Add New Session" or "Book".
Step 2: Select The Fasting Method Masterclass as your provider.
Step 3: Choose Transformations Masterclass Q&A.
Step 4: Select the Date and Time of your class. Click Confirm Appointment.
Step 5: Repeat for all 4 Q&As. See your course syllabus for dates to schedule.

Step 6: Choose Transformations Masterclass Workshop
Step 7: Select the Date and Time of your class. Click Confirm Appointment.
Step 8: Repeat for all 4 workshops. See your course syllabus for dates to schedule.

Once you have successfully registered for the session, you will immediately receive a confirmation from the website as well as to your email. You can also add the session to your own personal calendar.

**Step 9:** Join the live session on the date/time scheduled. Sign into your TFM account and click on "Appointments". You will see a list of your upcoming sessions that you had registered for. The "Join Call" button will appear 10 minutes prior to the start of the live session. Alternative Method: Find your confirmation email that you received after registering. Click on the "Join Zoom Call" button.